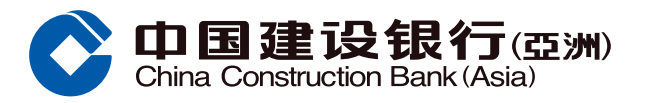

## **Over-the-Limit Facility Guide**

## Step 1 Select "Credit Card Management" under "Credit Cards" section from Online Banking

| S Recently Used                                    | Credit Card Overse Credit                       | Card Manag Enrollme         | nt Status o Credit Card    | d Insuran          |
|----------------------------------------------------|-------------------------------------------------|-----------------------------|----------------------------|--------------------|
| Enquiry                                            | Payment                                         | Installment Loans/Cash O    | ut Credit Card Application | on \$ £ \$ \$ \$ € |
| Balance                                            | 1-Click Payment                                 | Cash Out Installment Progra | m Application              | s <sup>۲</sup>     |
| Latest Statement                                   | Payment                                         | Spending Installment        | Credit Card Activation     |                    |
| Historical Statement                               | Autopay Application Status                      | Installment Enquiry         | Card Application Status    | s                  |
| Transaction History                                | Autopay                                         | Interest-free \$martExpress |                            |                    |
| Re-issue Statement                                 |                                                 |                             |                            |                    |
| Credit Card eStatement                             |                                                 |                             |                            |                    |
|                                                    |                                                 |                             |                            |                    |
| Exclusive Privileges                               | Management                                      |                             |                            |                    |
| Credit Card Bonus Point Enquiry                    | Credit Card Management                          |                             |                            |                    |
| Privileges & Promotions                            | Credit Limit                                    |                             |                            |                    |
| Credit Card Insurance Plan                         | Credit Card ATM Pin Setting                     |                             |                            |                    |
| Enrollment Status of Credit Card<br>Insurance Plan | Credit Card Overseas ATM<br>Withdrawals Setting |                             |                            |                    |
| Instant Travel Club                                | Forms & Terms                                   |                             |                            |                    |
|                                                    |                                                 |                             |                            |                    |
|                                                    |                                                 |                             |                            |                    |

## Step 2 Click "Over-the-Limit Facility", select "Accept" or "Do Not Accept", then click "Confirm"

| Management Credit Card Manage                                                            | Frequently<br>Used Account Summ View eStatem Exchange Rat Address Rat Address Rat Securities T Pay a Bill Customize<br>Nake a Trans Securities T Pay a Bill Customize                                                                                                    |
|------------------------------------------------------------------------------------------|----------------------------------------------------------------------------------------------------|
| Credit Limit     Credit Card ATM Pin                                                     | Credit Cards > Management > Credit Card Management                                                                                                    |
| • Credit Card Oversea                                                                    | Temporary Suspension of Credit Card Loss of Credit Card Replacement of Credit Card                                                                                                    |
| <ul> <li>Forms &amp; Terms</li> <li>Recently Used</li> <li>Credit Card Manage</li> </ul> | Over-the-Limit Facility       Monthly Card-Not-Present Limit Setting       Reactivation of Credit Card       Report unauthorized transaction         Over-the-Limit Facility         Ocept       On Not Accept         Confirm                                                                                                    |
|                                                                                          | <ul> <li>Warm Reminder:</li> <li>In general, If you choose "Do Not Accept Over-the-Limit Facility", you will not be able to make transactions exceeding your credit limit. However, the Bank may at its sole discretion to allow credit card transactions to be effected in excess the credit limit in certain circumstances, including transactions without authorization , e.g. Octopus Automatic Add-Value Service and Autopay etc. You shall be liable for such transactions and the Overlimit Fee.</li> <li>If you choose "Accept Over-the-Limit Facility", your spending may exceed the credit limit within certain extent. You shall be liable for such transactions and the Overlimit</li> </ul> |

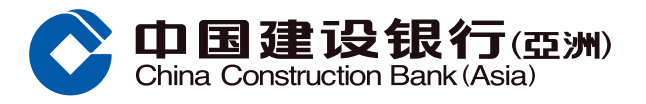

## **Over-the-Limit Facility Guide**

**Step 3** You have successfully set up the Over-the-Limit Facility

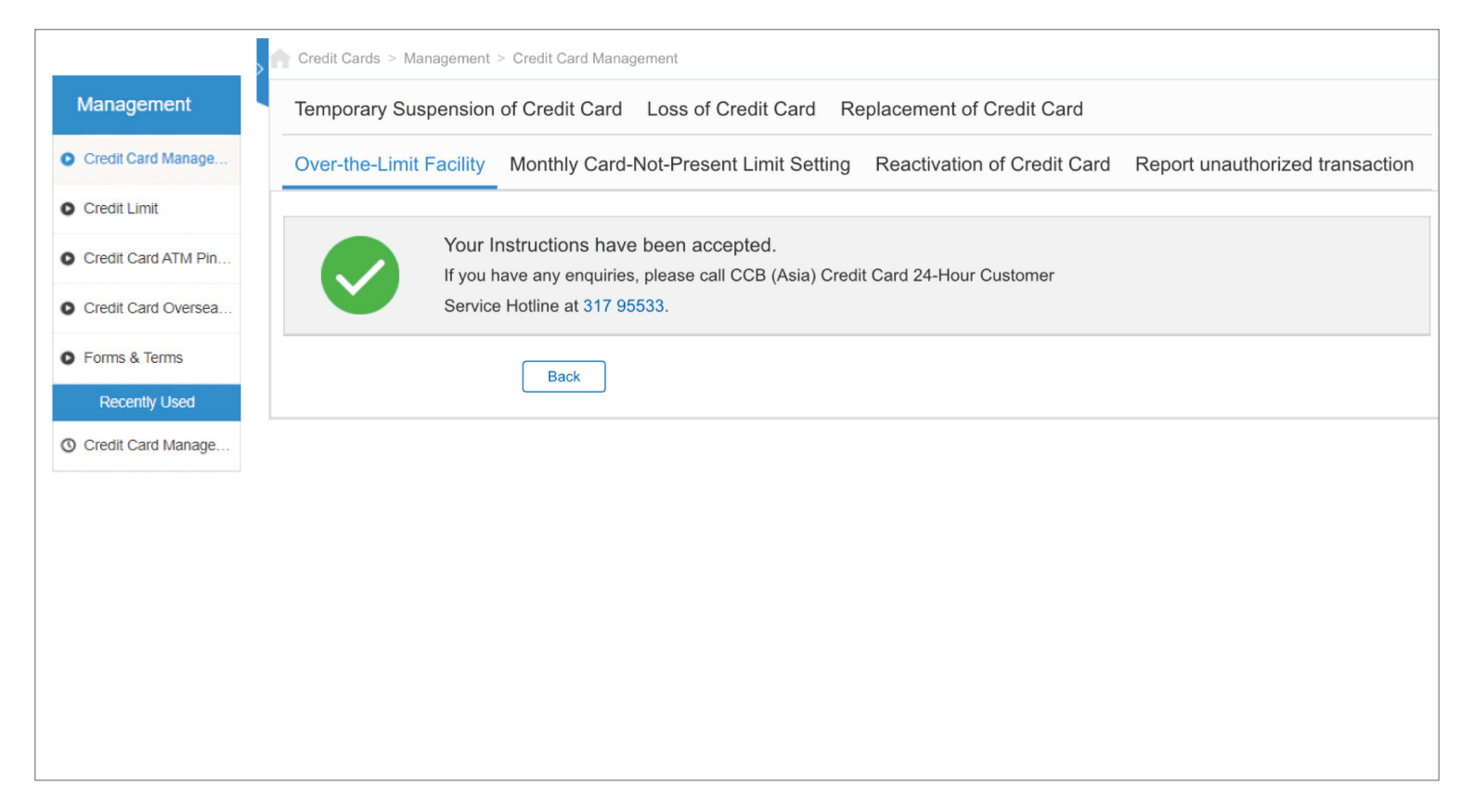